# **ASRock** Technical Reference - Q&A

#### I1: Cum instalez aplicatia Sound Blaster Connect APP in Windows 10 RS4 sau o versiune ulterioara?

R1: In general, sistemul va descarca automat APP-ul in fundal dupa instalarea driverului Realtek Audio. Va rugam introduceti "Sound Blaster Connect" in bara de cautare Win10 pentru a accesa APP.

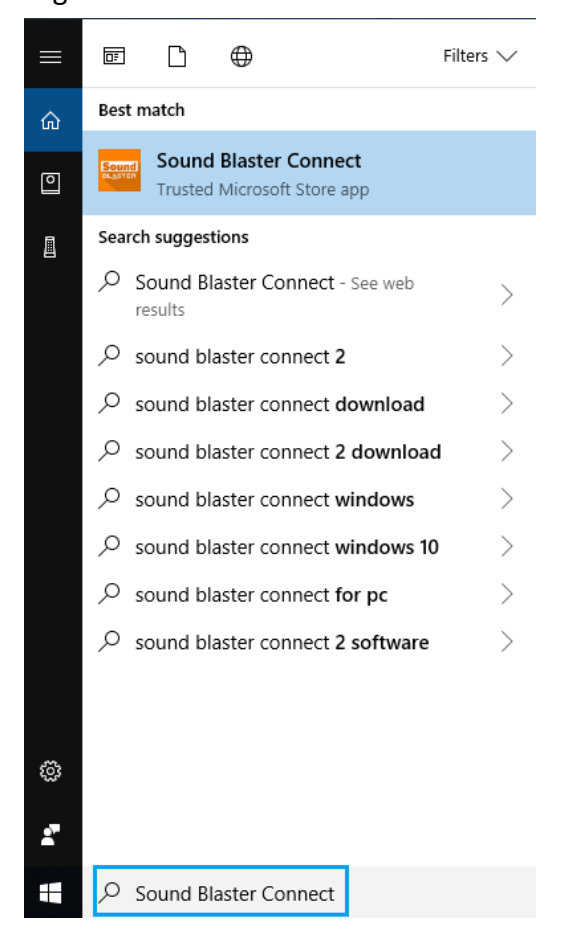

Daca APP nu apare pe sistemul dvs. urmati pasii de mai jos pentru a instala manual.

1. Asigurati-va ca placa de baza accepta Creative Sound si cu driverul Realtek Audio instalat.

\* Va rugam sa vizitati pagina cu specificatiile placii de baza de pe <u>www.ASRock.com</u> pentru detalii.

\* Driverul Realtek Audio poate fi instalat/descarcat de pe CD-ul de suport si de pe site-ul oficial ASRock.

2. Accesati "Sound Blaster Connect" din Microsoft Store si faceti clic pe "Get" pentru a incepe descarcarea.

https://www.microsoft.com/en-sg/store/p/sound-blaster-connect/9n66rljrt8z2

# Image: Source of the source of the source of th

3. Dupa instalare, faceti clic pe Launch pentru a lansa APP.

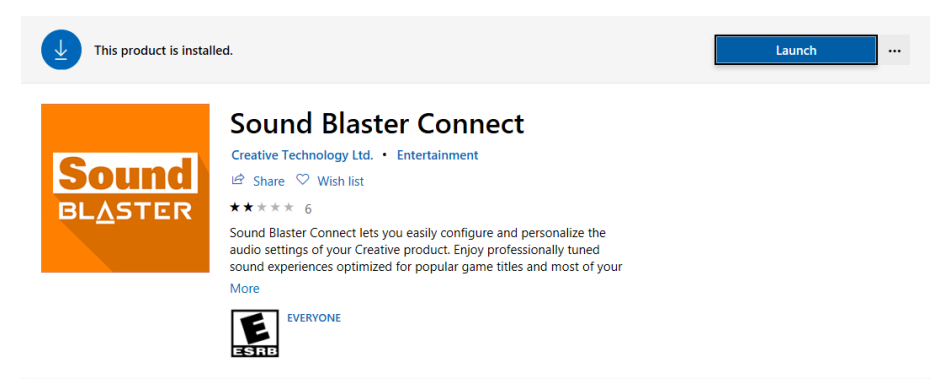

#### Consultati urmatorul tabel care accepta Creative SoundBlaster Cinema5.

| Platforma | Modele                         |
|-----------|--------------------------------|
| Intel     | Fatal1ty H370 Performance      |
|           | Fatal1ty B360 Gaming K4        |
|           | Fatal1ty B360M Performance     |
|           | Z390 Phantom Gaming 9          |
|           | Z390 Phantom Gaming 6          |
|           | Z390 Phantom Gaming SLI-ITX/ac |
| AMD       | Fatal1ty X470 Gaming K4        |
|           | Fatal1ty X470 Gaming-ITX/ac    |
|           | Fatal1ty B450 Gaming-ITX/ac    |
|           | Fatal1ty B450 Gaming K4        |
|           | X399 Phantom Gaming 6          |

Page 2

TSD-QA (2018/10)

### **ASRock** Technical Reference - Q&A

12: Cum se instaleaza Realtek Audio Console APP in Windows 10 RS4 sau o versiune ulterioara?

R2: In general, sistemul va descarca automat APP in fundal dupa instalarea driverului Realtek Audio.

Va rugam introduceti "Realtek Audio Console" in bara de cautare Win10 pentru a accesa APP.

\* Va rugam sa conectati cablul LAN la instalarea driverului Realtek Audio.

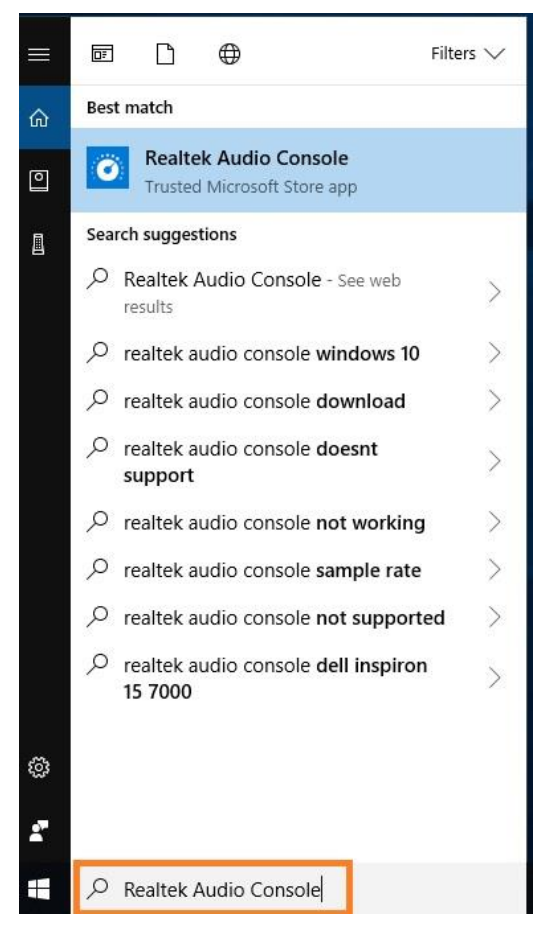

Daca APP nu apare pe sistemul dvs. urmati pasii de mai jos pentru a instala manual.

- 1. Accesati device manager pentru a verifica daca driverul Reaktek Audio este instalat.
  - \* Driverul Realtek Audio poate fi instalat/descarcat de pe CD-ul de suport si de pe site-ul oficial

ASRock: <u>www.ASRock.com</u>.

2. Consultati urmatorul link pentru a accesa "Realtek Audio Control" din Microsoft Store si faceti clic pe "Get" pentru a incepe descarcarea.

https://www.microsoft.com/store/productId/9P2B8MCSVPLN

| ••• R         | ealtek Audio Control                                                                                                    | Free                      |
|---------------|----------------------------------------------------------------------------------------------------|---------------------------|
| Rea           | Itek Semiconductor Corp • Utilities & tools                                                                                                    | Get                       |
| ✓ ○           | Wish list                                                                                                    |                           |
| · · · ·       | *** 114                                                                                                    | A See System Requirements |
| "Rea<br>setti | altek Audio Control" provides the best audio experience with the Realtek Audio Codec. You can adjust audio device effects and all the audio device<br>ings in this App. |                           |
|               | EVERYONE                                                                                                    |                           |

3. Dupa instalare, faceti clic pe Launch pentru a lansa APP.

# **ASRock** Technical Reference - Q&A

TSD-QA (2018/10)

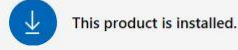

Launch ···

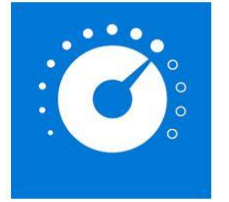

#### **Realtek Audio Control**

\*\*\*\* 82

"Realtek Audio Control" provides the best audio experience with the Realtek Audio Codec. You can adjust audio device effects and all the audio device settings in this App.

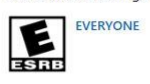